# MANUAL DEL PROCESO DE OBTENCIÓN DE UN CERTIFICADO AMBIENTAL

## Contenido

| REQUISITOS PARA OBTENER UN CERTIFICADO AMBIENTAL | 1 |
|--------------------------------------------------|---|
| REGISTRO DE USUARIO                              | 1 |
| Registro de usuarios nuevos                      | 2 |
| CERTIFICADO AMBIENTAL                            |   |
| Obtención de Certificado Ambiental               |   |
| Obtención del Certificado de Intersección.       | 6 |
| Encuesta                                         |   |
| Descarga de documentos                           |   |
|                                                  |   |

# REQUISITOS PARA OBTENER UN CERTIFICADO AMBIENTAL

Los requisitos para obtener un certificado ambiental son los siguientes:

- 1. Estar registrado o crear un usuario en el SUIA.
- 2. Registrar el proyecto, obtener el certificado de intersección, concluir el proceso para la obtención del certificado ambiental y descarga de la guía de buenas prácticas ambientales correspondiente.

Nota: El Certificado Ambiental es GRATUITO y se obtiene de manera inmediata

## **REGISTRO DE USUARIO**

Para el registro de usuarios en el SUIA ponemos a disposición el siguiente video tutorial: <u>http://maetransparente.ambiente.gob.ec/documentacion/cursos/RegulaAmbien/CreacionUsuario.</u> <u>mp4</u>

Caso contrario tomar en cuenta el siguiente detalle para el registro del usuario:

Para registrarse en el sistema, debe ingresar al portar del SUIA (<u>www.suia.ambiente.gob.ec</u>), debe dirigirse a "Servicios en Línea", "Regularización Ambiental" y "Regularización y Control Ambiental". Ver figura 1.

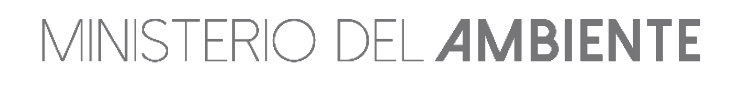

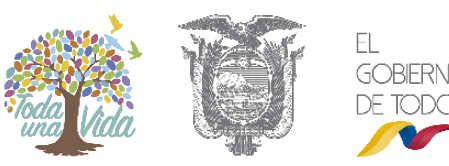

| Inicio SUIA            | Servicios en línea No                       | ticias Documentos Gestió                          | n Interna MAE Transparer | nte Buscar $ ho$                        |
|------------------------|---------------------------------------------|---------------------------------------------------|--------------------------|-----------------------------------------|
| Informa                | Catálogo de Actividades<br>Ambientales      |                                                   |                          |                                         |
| Ministerio del Ambient | Regularización Ambiental                    | Regularización y Control Ambiental                |                          | M.                                      |
| Yasuní Transparente    | Sistema de Administración<br>Forestal (SAF) | Regularización Ambiental por Secto<br>y Subsector |                          |                                         |
| Mapa Interactivo Amb   | Autorización Ingreso<br>Maquinaria          | Registro de Pago Entes Acreditados                | adoros                   |                                         |
| Repositorio del Conoc  | Registro de Consultores                     | Reporte Entes Acreditados                         | entales                  |                                         |
| Sistema Nacional de I  | Biodiversidad                               | Devolución de Pagos                               |                          |                                         |
| Investigación y Educa  | Incentivos Ambientales<br>Punto Verde       |                                                   | Sist                     | ema Nacional de Indicadores Ambientales |
| Sistema Nacional de A  | Puntos de Monitoreo                         |                                                   |                          |                                         |

Figura 1. Acceso al módulo de Regularización y Control Ambiental.

## Registro de usuarios nuevos

Si es usuario nuevo, debe acceder a la opción: "**Regístrese en el sistema**" y completar todos los campos requeridos. Ver figura 2.

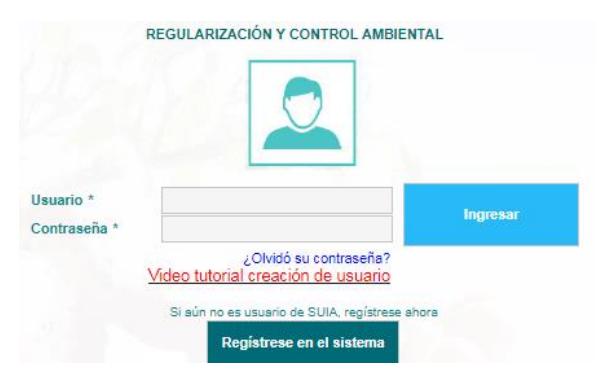

Figura 2. Acceso al registro de usuarios.

# Recuerde que toda información que ingrese en el registro del usuario debe ser del dueño de la actividad económica. Ver figura 3.

Nota: No olvide leer con atención las condiciones de uso.

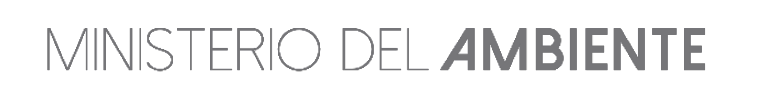

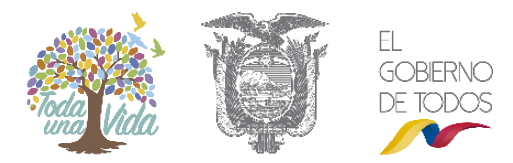

| Usuario                                 |                              |       |                    |           |
|-----------------------------------------|------------------------------|-------|--------------------|-----------|
| Tipo Entidad*                           | Persona Natural              | -     |                    |           |
| Tipo de Documento*                      | Cédula                       | -     |                    |           |
| Cédula / RUC / Pasaporte*               |                              |       | Validar            |           |
| Nombres y Apellidos*                    |                              |       |                    |           |
| Tratamiento y Título Académico *        | Seleccione - PROPONEN        | ITE   |                    |           |
| Nacionalidad*                           | Seleccione                   | -     |                    |           |
| Género*                                 | Seleccione                   | -     |                    |           |
| Información de Contacto                 | ALLY LD                      | a.c.) |                    |           |
| Teléfono*                               |                              |       |                    |           |
| Celular*                                |                              |       |                    |           |
| Correo electrónico*                     |                              |       |                    |           |
| Dirección*                              |                              |       |                    |           |
| Información de Contacto Adicional       | Seleccione ·                 | •     |                    | Adicionar |
| Ubicación                               |                              |       |                    |           |
| Provincia *                             | Seleccione                   | •     |                    |           |
| Cantón *                                | Seleccione                   | -     |                    |           |
| Parroquia *                             | Seleccione                   | -     |                    |           |
| Condiciones de Uso del Sistema Único de | Información Ambiental (SUIA) |       |                    |           |
| Condiciones de Uso                      | Ver                          |       |                    |           |
| ¿Acepta las Condiciones de Uso?         | Sí, acepto.                  |       |                    |           |
|                                         |                              |       | the American State | Concolor  |
|                                         |                              |       | V Aceptar 0        | Cancelar  |

Figura 3. Formulario del registro de usuario

# CERTIFICADO AMBIENTAL

### Obtención de Certificado Ambiental

Para obtener el certificado ambiental, usted debe acceder al sistema SUIA, debe seleccionar la opción "**Proyectos**" y a continuación "**Registrar proyectos**".

| BANDEJA DE TAREAS     | PROYECTOS -     Listado de Proye     Registrar Proyector | PROCESOS                              | 14                                     |                     | Cerrar sesiór |
|-----------------------|----------------------------------------------------------|---------------------------------------|----------------------------------------|---------------------|---------------|
| Bandeja de tareas (7) | Notificaciones (4)                                       | Notificaciones atendidas (0)          |                                        |                     |               |
| Trám                  | nite                                                     | Flujo                                 | Actividad                              | Registro            | φ             |
| MAE-RA-201            | 17-322986                                                | Registro ambiental v2                 | Completar registro ambiental           | 10/10/2017 3:58 PM  |               |
| MAE-RA-201            | 17-322986                                                | Registro ambiental v2                 | Completar registro ambiental           | 10/10/2017 3:52 PM  |               |
| MAE-RA-201            | 17-322983                                                | Registro ambiental v2                 | Completar registro ambiental           | 07/10/2017 5:26 PM  |               |
| MAE-RA-201            | 17-314817                                                | Registro ambiental v2                 | Descargar documentos de Registro Am    | 07/10/2017 5:15 PM  | •             |
| MAE-RA-201            | 17-322982                                                | Registro ambiental v2                 | Completar registro ambiental           | 07/10/2017 4:23 PM  | •             |
| MAE-RA-201            | 17-314837                                                | Requisitos previos a Permisos Ambient | Descargar cuestionario y adjuntar resp | 25/09/2017 5:53 PM  | •             |
| MAE-RA-201            | 17-314680                                                | Aprobacion Requisitos Tecnicos Gestio | Ingresar requisitos en base a normativ | 30/08/2017 11:06 AM | •             |

#### Figura 4. Acceso a la opción para registrar proyecto

Si usted no puede identificar la actividad que le corresponde a su proyecto, usted debe enviar un correo electrónico a Mesa de Ayuda del SUIA (<u>mesadeayuda@ambiente.gob.ec</u>) con un pequeño

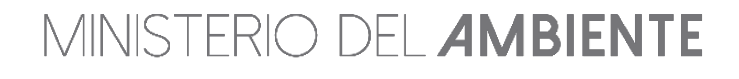

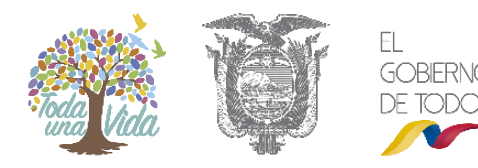

resumen de las actividades que se realizan en su establecimiento y nosotros le ayudaremos a identificar la actividad económica.

Para registrar el proyecto, usted debe seleccionar el sector al que pertenece el proyecto. Ver figura 5.

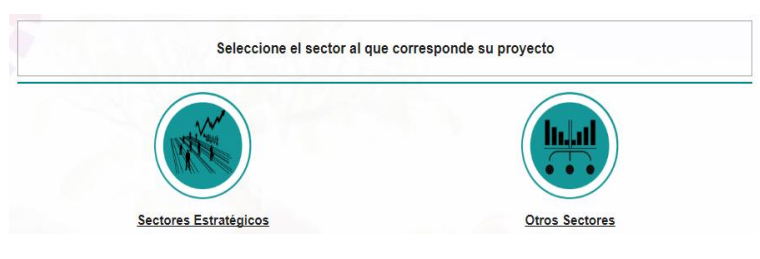

Figura 5. Selección del tipo de sector

Descripción:

- 1. Sector Estratégico: corresponde a (Hidrocarburos, Minería, Eléctrico, Telecomunicaciones y Saneamiento).
- Otros Sectores: corresponden a (Agrícola, pecuario, acuacultura y silvicultura, Construcción, Industria, Servicios y Gestión de desechos peligrosos y/o especiales y sustancias químicas peligrosos).

Para facilitar la búsqueda de la actividad económica, existe un clasificador y un buscador que le permite agilitar el proceso. En el campo "Filtro" basta con ingresar una palabra clave. Ejemplo: "consultorio" y el SUIA listará todas las actividades económicas que contenga dicha palabra clave. Ver figura 6.

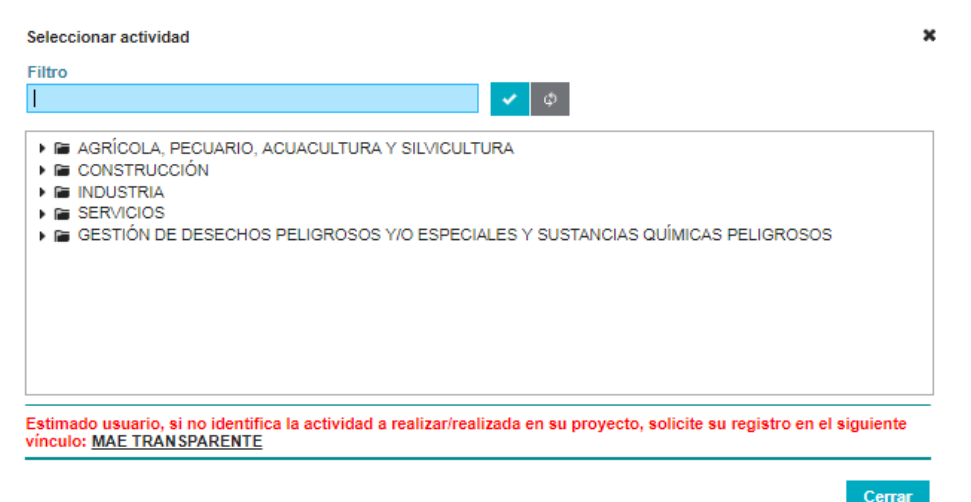

Figura 6. Buscador de la actividad económica

MINISTERIO DEL AMBIENTE

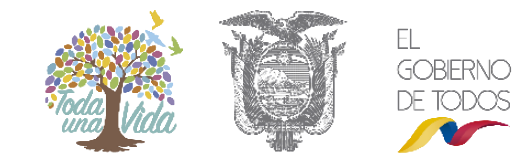

| dentificar Actividad Económica                                                     | Datos Generales                                                   | Completar Datos del Proyecto | Finalizar  |
|------------------------------------------------------------------------------------|-------------------------------------------------------------------|------------------------------|------------|
| idad *                                                                             |                                                                   |                              | ? 🗸 Selecc |
| Descripción de la actividad                                                        | CONSULTORIOS ODONTOLÓGICOS                                        |                              |            |
| Descripción de la actividad                                                        | CONSULTORIOS ODONTOLÓGICOS                                        |                              |            |
| Descripción de la actividad<br>Su trámite corresponde a un(a)                      | CONSULTORIOS ODONTOLÓGICOS<br>CERTIFICADO AMBIENTAL               |                              |            |
| Descripción de la actividad<br>Su trámite corresponde a un(a)<br>Tiempo de emisión | CONSULTORIOS ODONTOLÓGICOS<br>CERTIFICADO AMBIENTAL<br>Inmediato. |                              |            |

Una vez seleccionada la actividad económica, usted debe dar clic en "Siguiente". Ver figura 7.

Figura 7. Identificar la actividad económica.

En la ventana que se muestra, el sistema identifica el tipo de trámite (Certificado Ambiental, Registro Ambiental o Licencia Ambiental), tiempo de emisión y el costo.

Una vez identificada la actividad económica, el usuario debe completar los datos generales en el punto 2. Ver Figura 8.

| 1<br>Identificar Actividad Económica    | 2<br>Datos Generales | 3<br>Completar Datos del Proyecto        |             |
|-----------------------------------------|----------------------|------------------------------------------|-------------|
| Registro de Proyecto Otros Sectores     |                      |                                          | ?           |
| Nombre del proyecto, obra o actividad * |                      | Resumen del proyecto, obra o actividad * |             |
| Nombre del proyecto, obra o actividad*  |                      | Nombre del proyecto, obra o actividad*   | 1           |
| ← Atrás                                 | A PAN                |                                          | → Siguiente |

Figura 8. Datos generales del proyecto

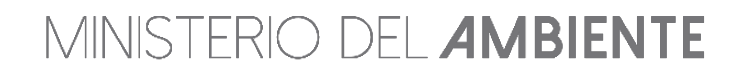

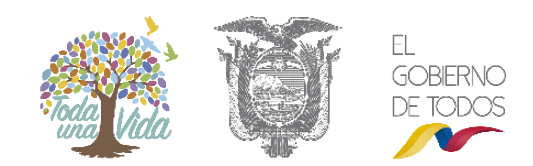

Siguiente

En el punto 3 debe completar los datos del proyecto, y deberá ingresar las coordenadas donde se ubica el mismo. Ver figura 9.

| (1)-                                                                                                    |                                                                                           | ( 2 )                                                                                                | 3                                                                                     | <b></b>                                 | <b>—(</b> 4 )                                                                                                    |
|----------------------------------------------------------------------------------------------------|-------------------------------------------------------------------------------------------|----------------------------------------------------------------------------------------------------|---------------------------------------------------------------------------------------|-----------------------------------------|----------------------------------------------------------------------------------------------------|
| Identificar Actividad Eco                                                                                                    | nómica                                                                                    | Datos Generales                                                                                      | Completar Datos                                                                       | del Proyecto                            | Finalizar                                                                                                    |
| a del Proyecto                                                                                                    |                                                                                           |                                                                                                    | -                                                                                     |                                         |                                                                                                    |
| rea o superficie del proyecto                                                                                                    | , obra o actividad *                                                                      |                                                                                                    |                                                                                       |                                         |                                                                                                    |
| 10                                                                                                    | m2 🔻                                                                                      |                                                                                                    |                                                                                       |                                         |                                                                                                    |
|                                                                                                    |                                                                                           |                                                                                                    |                                                                                       |                                         |                                                                                                    |
| bertura Vegetal *                                                                                                    |                                                                                           |                                                                                                    |                                                                                       |                                         |                                                                                                    |
| El proyecto, obra o actividad                                                                                                    | , requiere remoción de cobe                                                               | rtura vegetal nativa? *                                                                              |                                                                                       |                                         |                                                                                                    |
| Si 🖸 No                                                                                                    |                                                                                           |                                                                                                    |                                                                                       |                                         |                                                                                                    |
| ección del provecto, obra o                                                                                                    | actividad *                                                                               |                                                                                                    |                                                                                       |                                         |                                                                                                    |
|                                                                                                    |                                                                                           |                                                                                                    |                                                                                       |                                         |                                                                                                    |
| Dirección del proyecto, obra                                                                                                    | o actividad *                                                                             |                                                                                                    |                                                                                       |                                         |                                                                                                    |
|                                                                                                    |                                                                                           |                                                                                                    |                                                                                       |                                         |                                                                                                    |
| o de zona *                                                                                                    |                                                                                           |                                                                                                    |                                                                                       |                                         |                                                                                                    |
| 0.0                                                                                                    |                                                                                           |                                                                                                    |                                                                                       |                                         |                                                                                                    |
| Urbana 🔿 Rural 🔿 Mar                                                                                                    | ítima                                                                                     |                                                                                                    |                                                                                       |                                         |                                                                                                    |
| Urbana Rural Mar                                                                                                    | îtima                                                                                     |                                                                                                    |                                                                                       | ? 🖡 Descarg                             | ar plantilla 📴 Adjunta                                                                                                    |
| Urbana Rural Mar<br>tema de referencias *<br>ieleccionar el formato de la<br>PSAD56 WGS84                                                                            | ftima<br>Is coordenadas:                                                                  |                                                                                                    |                                                                                       | ? 🕹 Descarg                             | ar plantilla 🖪 Adjunta                                                                                                    |
| Urbana Rural Mar<br>tema de referencias *<br>ieleccionar el formato de la<br>PSAD56 WGS84                                                                            | ftima<br>Is coordenadas:                                                                  | Grupo de coorder                                                                                     | adas 1 (Polígono)                                                                     | ? Lescarg                               | ar plantilla 🕒 Adjunta                                                                                                    |
| Urbana Rural Mar<br>tema de referencias *<br>ieleccionar el formato de la<br>PSAD56 WGS84<br>Shape                                                                   | ftima<br>is coordenadas:<br>X<br>558545                                                   | Grupo de coorder<br>Y<br>9607713                                                                     | edas 1 (Polígono)<br>Tipo<br>Polícono                                                 | ? Jescarg                               | ar plantilla 🕐 Adjunta<br>Zona<br>175                                                                                                    |
| Urbana Rural Mar<br>tema de referencias *<br>ieleccionar el formato de la<br>PSAD56 WGS84<br>Shape<br>1<br>2                                                         | ftima<br>as coordenadas:<br>X<br>588945<br>588965                                         | Grupo de coorder<br>Y<br>9607713<br>9607731                                                          | adas 1 (Polígono)<br>Tipo<br>Polígono<br>Polígono                                     | Pescarg     Descripción                 | ar plantilla D Adjunta<br>Zona<br>175<br>175                                                                                                    |
| Urbana Rural Mar<br>tema de referencias *<br>ieleccionar el formato de la<br>PSAD56 WGS84<br>Shape<br>1<br>2<br>3                                                    | ftima<br>as coordenadas:<br>X<br>588945<br>588965<br>588925                               | Grupo de coorder<br>Y<br>9607713<br>9607731<br>9607776                                               | adas 1 (Polígono)<br>Tipo<br>Polígono<br>Polígono<br>Polígono                         | Pescripción                             | ar plantilla D Adjunta<br>Zona<br>17S<br>17S<br>17S                                                                                                    |
| Urbana Rural Mar<br>tema de referencias *<br>ieleccionar el formato de la<br>PSAD56 WGS84<br>Shape<br>1<br>2<br>3<br>4                                               | ftima<br>as coordenadas:                                                                  | Grupo de coorder<br>Y<br>9607713<br>9607731<br>9607776<br>9607756                                    | adas 1 (Polígono)<br>Tipo<br>Polígono<br>Polígono<br>Polígono<br>Polígono             | Pescarg      Descripción                | zona<br>175<br>175<br>175<br>175<br>175                                                                                                    |
| Urbana Rural Mar<br>tema de referencias *<br>keleccionar el formato de la<br>PSAD56 WGS84<br>Shape<br>1<br>2<br>3<br>4<br>5                                          | ftima<br>as coordenadas:                                                                  | Grupo de coorder           Y           9607713           9607731           9607756           9607713 | edas 1 (Polígono)<br>Tipo<br>Polígono<br>Polígono<br>Polígono<br>Polígono<br>Polígono | Pescarg      Descripción                | ar plantilla (n. Adjunta)<br>Zona<br>17S<br>17S<br>17S<br>17S<br>17S<br>17S                                                                             |
| Urbana Rural Mar<br>tema de referencias *<br>ieleccionar el formato de la<br>PSAD56 WGS84<br>Shape<br>1<br>2<br>3<br>4<br>5<br>cación geográfica *                   | ftima<br>as coordenadas:<br>X<br>588945<br>588965<br>588925<br>588905<br>588905<br>588945 | Grupo de coorder<br>Y<br>9607713<br>9607731<br>9607776<br>9607756<br>9607713                         | adas 1 (Polígono)<br>Tipo<br>Polígono<br>Polígono<br>Polígono<br>Polígono<br>Polígono | Pescripción                             | Zona<br>17S<br>17S<br>17S<br>17S<br>17S<br>17S<br>17S<br>17S                                                                                            |
| Urbana Rural Mar<br>tema de referencias *<br>ieleccionar el formato de la<br>PSAD56 WGS84<br>Shape<br>1<br>2<br>3<br>4<br>5<br>cación geográfica *                   | ftima<br>as coordenadas:                                                                  | Grupo de coorder<br>Y<br>9607713<br>9607731<br>9607776<br>9607756<br>9607713                         | adas 1 (Polígono)<br>Tipo<br>Polígono<br>Polígono<br>Polígono<br>Polígono             | Pescripción                             | Zona<br>17S<br>17S<br>17S<br>17S<br>17S<br>17S<br>17S                                                                                                   |
| Urbana Rural Mar<br>tema de referencias *<br>ieleccionar el formato de la<br>PSAD56 WGS84<br>Shape<br>1<br>2<br>3<br>4<br>5<br>cación geográfica *                   | ftima<br>as coordenadas:                                                                  | Crupo de coorder<br>Y<br>9607713<br>9607731<br>9607776<br>9607756<br>9607713<br>Car                  | adas 1 (Polígono)<br>Tipo<br>Polígono<br>Polígono<br>Polígono<br>Polígono<br>Polígono | Parro                                   | zona<br>17S<br>17S<br>17S<br>17S<br>17S<br>17S<br>17S<br>17S<br>17S                                                                                     |
| Urbana Rural Mar<br>tema de referencias *<br>ieleccionar el formato de la<br>PSAD56 WGS84<br>Shape<br>1<br>2<br>3<br>4<br>5<br>cación geográfica *<br>Prov<br>EL ORO | ftima<br>as coordenadas:<br>X<br>588945<br>588965<br>588925<br>588905<br>588945           | Grupo de coorder<br>Y<br>9607713<br>9607731<br>9607776<br>9607756<br>9607713<br>Cat<br>ARENILLAS     | edas 1 (Polígono)<br>Tipo<br>Polígono<br>Polígono<br>Polígono<br>Polígono<br>Polígono | Pescarg      Descripción      ARENILLAS | Zona<br>TS<br>17S<br>17S<br>17S<br>17S<br>17S<br>17S<br>17S<br>17                                                                                       |
| Urbana Rural Mar<br>tema de referencias *<br>ieleccionar el formato de la<br>PSAD56 WGS84<br>Shape<br>1<br>2<br>3<br>4<br>5<br>cación geográfica *<br>Prov<br>EL ORO | ftima<br>as coordenadas:                                                                  | Y           9607713           9607731           9607736           9607756           9607713          | adas 1 (Polígono)<br>Tipo<br>Polígono<br>Polígono<br>Polígono<br>Polígono<br>Polígono | Parror     ARENILLAS                    | zona<br>75<br>175<br>175<br>175<br>175<br>175<br>175<br>175<br>175<br>175                                                                               |
| Urbana Rural Mar  tema de referencias *  ieleccionar el formato de la PSAD56 WGS84    Shape                                                                          | ftima<br>as coordenadas:<br>x<br>588945<br>588965<br>588905<br>588905<br>588945<br>xincia | Y           9607713           9607731           9607756           9607756           9607713          | adas 1 (Polígono)<br>Tipo<br>Polígono<br>Polígono<br>Polígono<br>Polígono<br>Polígono | Parro     ARENILLAS                     | ar plantilla (n. Adjunta)<br>Zona<br>17S<br>17S<br>17S<br>17S<br>17S<br>17S<br>17S<br>17S<br>2000<br>2000<br>2000<br>2000<br>2000<br>2000<br>2000<br>20 |

Figura 9. Datos del proyecto

### Obtención del Certificado de Intersección.

A continuación se describe paso a paso el proceso de tomar coordenadas:

#### Paso 1: Descargue la aplicación en su celular denominada Mgrs & Utm Map.

Proceda a descargarse la aplicación Mgrs & Utm Map desde su celular. Ver Figura 10.

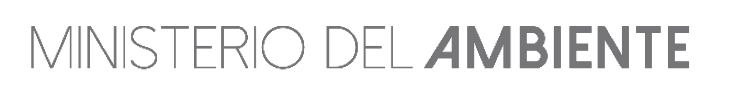

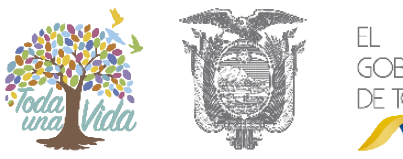

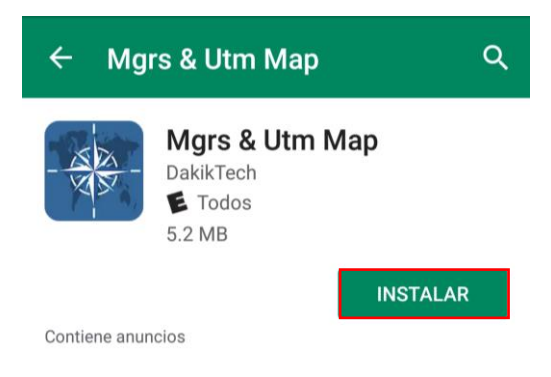

Figura 10. Descargar la aplicación Mgrs Utm Map

#### Paso 2: Configuración de la aplicación Mgrs & Utm Map

Antes de tomar las coordenadas, debe configurar la herramienta, para efecto debe seleccionar el icono del compás y seleccionar **"UTM (WGS)".** Ver Figura 11.

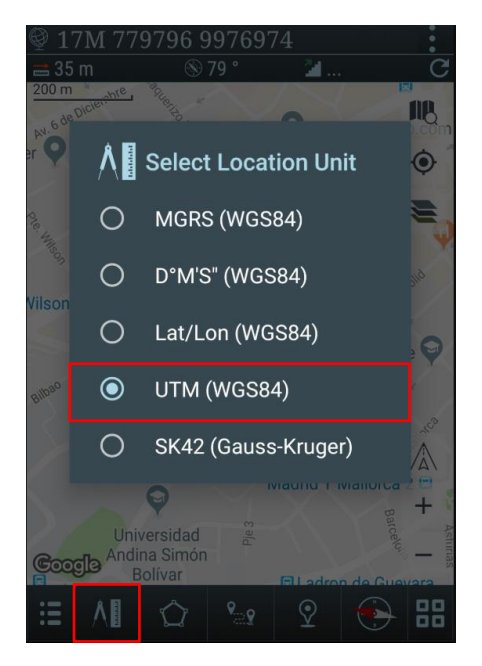

Figura 11. Configuración de la herramienta en sistema de coordenadas UTM

#### Paso 3: Toma de coordenadas mediante la aplicación Mgrs & Utm Map

A través de la aplicación, ubique el proyecto y proceda a registrar las coordenadas formando un cuadrado (polígono), cada coordenada debe ser copiada en un archivo en Excel. Ver Figura 12.

**NOTA:** Para que el sistema no le genere error, la primera coordenada debe ser copiada al último, recuerde que debe ingresar mínimo 5 puntos para que forme el cuadrado o polígono.

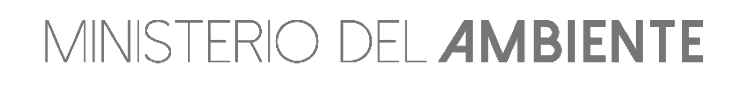

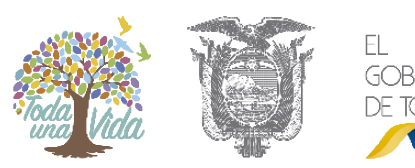

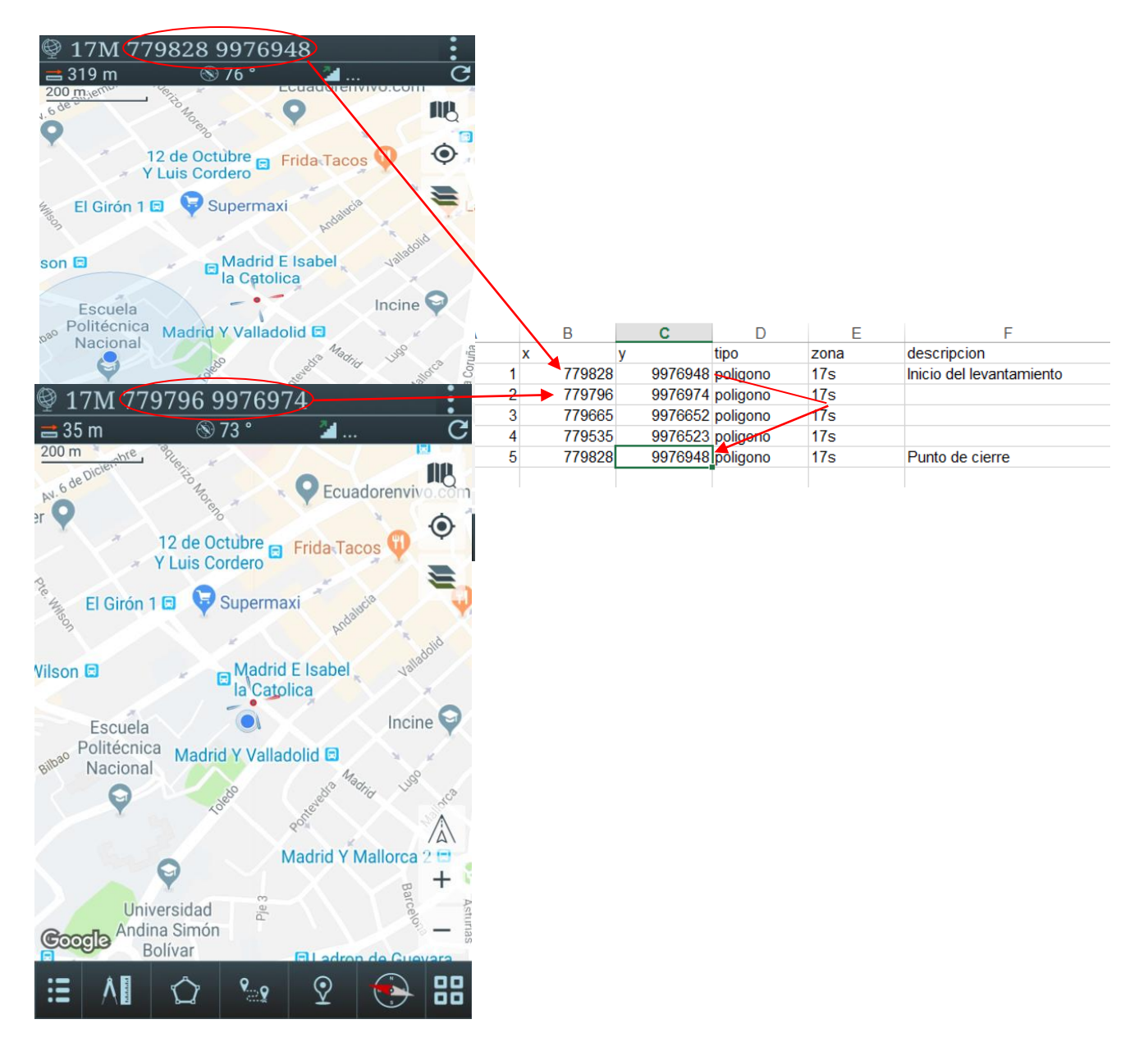

Figura 12. Registro de coordenadas

#### Paso 4: Ingreso de coordenadas en el sistema

Una vez que haya registrado las coordenadas en el archivo en Excel, debe dar clic en "**Adjuntar**" y debe seleccionar el archivo que corresponde. Ver Figura 13.

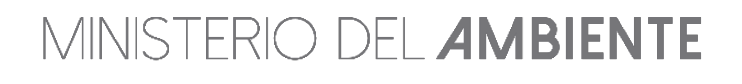

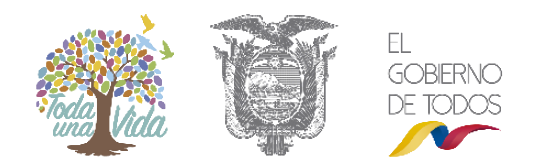

|                                                | 2<br>Data Gazaria                   |                            |                                 | 4              |
|------------------------------------------------|-------------------------------------|----------------------------|---------------------------------|----------------|
| Área del Provecto                              | Datos Generales                     | Completal Datos del Ployet | 10 11                           | nanzai         |
| Área o superficie del proyecto, obra o activid | ad *                                |                            |                                 |                |
|                                                |                                     |                            |                                 |                |
| Cobertura Vegetal *                            |                                     |                            |                                 |                |
| Si No                                          | cion de cobertura vegetal nativa? * |                            |                                 |                |
| Dirección del proyecto, obra o actividad *     |                                     |                            |                                 |                |
| Nombre del proyecto, obra o actividad          |                                     |                            |                                 | 11             |
| Tino de zona *                                 |                                     |                            |                                 |                |
| OUrbana Rural Marítima                         |                                     |                            |                                 |                |
| Sistema de referencias *                       |                                     |                            | ? J Descargar planti            | lla 🕒 Adjuntar |
| Seleccionar el formato de las coordenada       | IS:                                 | Sitio                      | de apoyo <u>http://www.maps</u> | .pixelis.es/   |
| PSAD56 OWGS84                                  |                                     |                            |                                 |                |
| Sin resultados.                                |                                     |                            |                                 |                |
| Ubicación geográfica *                         |                                     |                            |                                 | ?              |
| Provincia<br>Sin resultados.                   | Cantón                              |                            | Parroquia                       |                |
|                                                |                                     |                            | ✓ Aceptar                       | Ø Cancelar     |
| ← Atrás                                        |                                     |                            |                                 |                |
|                                                | Adjuntar coordenada                 | s X                        |                                 |                |
|                                                | Seleccione el archiv                | o excel ( xls)             |                                 |                |
|                                                | Seleccionar                         |                            |                                 |                |
|                                                |                                     | Cerrar                     |                                 |                |

Figura 13. Ingreso de coordenadas en el sistema.

Cuando las coordenadas fueron ingresadas correctamente, el sistema muestra la siguiente pantalla. Ver Figura 14.

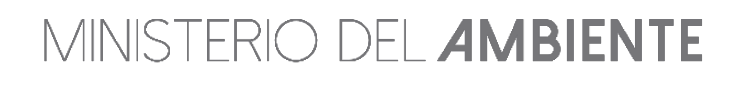

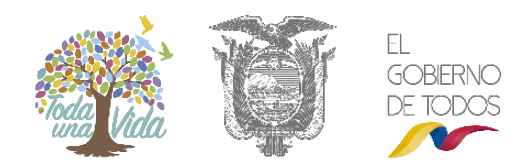

Se informa que el SUIA trabaja con la información provista por el Comité Nacional de Límites Internos (CONALI) quien procede con la definición del trazado de límites territoriales a nivel parroquial. cantonal y provincial de conformidad con el artículo 13, literal h e i de la Ley para la Fijación de Limites Territoriales.

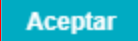

Figura 14. Aviso de ingreso de coordenadas en el sistema.

Si la información fue ingresada sin error, el sistema refleja las coordenadas ingresadas. Para continuar, debe seleccionar la parroquia donde se ubica el proyecto. Ver Figura 15.

| SAD56 OWGS84     |        |                  |                    |             |      |
|------------------|--------|------------------|--------------------|-------------|------|
|                  |        | Grupo de coorder | nadas 1 (Polígono) |             |      |
| Shape            | x      |                  | Тіро               | Descripción | Zona |
| 1                | 588945 | 9607713          | Polígono           |             | 17S  |
| 2                | 588965 | 9607731          | Polígono           |             | 17S  |
| 3                | 588925 | 9607776          | Polígono           |             | 17S  |
| 4                | 588905 | 9607756          | Polígono           |             | 17S  |
| 5                | 588945 | 9607713          | Polígono           |             | 17S  |
| ión geográfica * |        |                  |                    |             |      |
|                  |        |                  |                    |             |      |

Figura 15. Visualización de las coordenadas en el sistema.

Una vez que el usuario ha completado la información solicitada. El SUIA mostrará la siguiente pantalla (Ver figura 16) donde el usuario verificará la información ingresada, podrá descargar el **Oficio certificado intersección, mapa del certificado de intersección y las coordenadas del proyecto.** En caso que el usuario necesite modificar la información ingresada podrá hacerlo mediante el botón "**Modificar**", caso contrario puede proceder haciendo clic en el botón "**Finalizar**" para concluir el proceso de Certificado Ambiental.

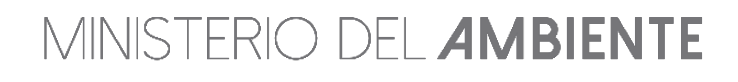

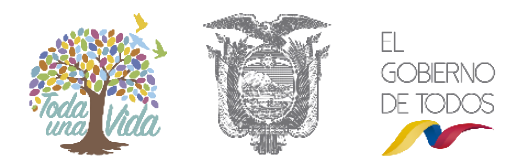

| Identificar Actividad Eco                                                                                                    | onómica                                                                                                    | 2<br>Datos Generales                                                                    | Completar Datos d                                                                                     | del Provecto                   | -4<br>Finalizar                                       |
|----------------------------------------------------------------------------------------------------|----------------------------------------------------------------------------------------------------|-----------------------------------------------------------------------------------------|----------------------------------------------------------------------------------------------------|--------------------------------|-------------------------------------------------------|
| alles del Provecto                                                                                                    |                                                                                                    |                                                                                         | completar believe                                                                                     |                                |                                                       |
|                                                                                                    |                                                                                                    |                                                                                         |                                                                                                    |                                |                                                       |
| Código                                                                                                    | MAE-RA-2019-346869                                                                                                    |                                                                                         |                                                                                                    | Sect                           | or Otros Sectores                                     |
| Fecha de registro                                                                                                    | 18/04/2019                                                                                                    |                                                                                         |                                                                                                    | Superfic                       | ie 10.0 m2                                            |
| Proponente                                                                                                    | CUÑEZ OLALLA LIGIA EI                                                                                                    | LENA                                                                                    | Ren                                                                                                   | noción Cobertura Vegetal Nativ | na No                                                 |
| Ente responsable                                                                                                    | DIRECCIÓN PROVINCIA                                                                                                    | L DE EL ORO                                                                             |                                                                                                    |                                |                                                       |
| ombre del Proyecto, obra o a                                                                                                    | actividad                                                                                                    |                                                                                         | Resumen del Proyecto, ob                                                                              | ra o actividad                 |                                                       |
| Nombre del proyecto, obra o                                                                                                    | actividad*                                                                                                    |                                                                                         | Nombre del proyecto, obra                                                                             | a o actividad*                 |                                                       |
|                                                                                                    |                                                                                                    |                                                                                         |                                                                                                    |                                |                                                       |
| ividad                                                                                                    |                                                                                                    |                                                                                         |                                                                                                    |                                |                                                       |
| D                                                                                                    |                                                                                                    |                                                                                         |                                                                                                    |                                |                                                       |
| Descripcion de la activ                                                                                                    | CONSULTORIOS C                                                                                                    | DONTOLOGICOS                                                                            |                                                                                                    |                                |                                                       |
| Su tramite corresponde a                                                                                                    | un(a) CERTIFICADO AME                                                                                                    | SIENTAL                                                                                 |                                                                                                    |                                |                                                       |
| Tiempo de em                                                                                                    | Inmediato.                                                                                                    |                                                                                         |                                                                                                    |                                |                                                       |
| Costo del tra                                                                                                    | Amite No tiene. (Tiene un                                                                                                    | costo si existe remoción de co                                                          | bertura vegetal nativa)                                                                               |                                |                                                       |
| cación geográfica                                                                                                    |                                                                                                    |                                                                                         |                                                                                                    |                                |                                                       |
|                                                                                                    |                                                                                                    |                                                                                         |                                                                                                    |                                |                                                       |
|                                                                                                    | Tipo de zona                                                                                                    | Urbana                                                                                  |                                                                                                    |                                |                                                       |
| Pro                                                                                                    | vincia                                                                                                    |                                                                                         | Cantón                                                                                                | Parro                          | ouia                                                  |
| EL ORO                                                                                                    |                                                                                                    | ARENILLAS                                                                               |                                                                                                    | ARENILLAS                      |                                                       |
|                                                                                                    |                                                                                                    |                                                                                         |                                                                                                    |                                |                                                       |
|                                                                                                    |                                                                                                    |                                                                                         |                                                                                                    |                                |                                                       |
| ección del proyecto, obra c                                                                                                    | o actividad                                                                                                    |                                                                                         |                                                                                                    |                                |                                                       |
| ección del proyecto, obra d<br>Dirección del proyecto, obra                                                                                                    | o actividad<br>o actividad *                                                                                                    |                                                                                         |                                                                                                    |                                |                                                       |
| ección del proyecto, obra o<br>Dirección del proyecto, obra                                                                                                    | o actividad                                                                                                    |                                                                                         |                                                                                                    |                                |                                                       |
| ección del proyecto, obra o<br>Dirección del proyecto, obra o<br>ema de referencias (Forma                                                                                                    | o actividad<br>o actividad *<br>ato: sistema WGS84, zona                                                                                                    | 175)                                                                                    |                                                                                                    |                                |                                                       |
| ección del proyecto, obra o<br>Dirección del proyecto, obra<br>Iema de referencias (Form                                                                                                    | o actividad<br>o actividad *<br>ato: sistema WGS84, zona                                                                                                    | 175)                                                                                    |                                                                                                    |                                |                                                       |
| ección del proyecto, obra o<br>Dirección del proyecto, obra<br>ema de referencias (Forma                                                                                                    | o actividad<br>o actividad *<br>ato: sistema WGS84, zona                                                                                                    | 17S)<br>Grupo de coo                                                                    | rdenadas 1 (Polígono)                                                                                 |                                |                                                       |
| ección del proyecto, obra o<br>Dirección del proyecto, obra<br>ema de referencias (Forma<br>Shape                                                                                                    | o actividad<br>o actividad *<br>ato: sistema WGS84, zona<br>X                                                                                                    | 175)<br>Grupo de coo<br>Y                                                               | rdenadas 1 (Poligono)<br>Tipo                                                                         | Descripción                    | Zona                                                  |
| ección del proyecto, obra o<br>Dirección del proyecto, obra<br>ema de referencias (Forma<br>Shape<br>5                                                                                                    | o actividad<br>o actividad *<br>ato: sistema WGS84, zona<br>X<br>588945                                                                                                    | 175)<br>Grupo de coo<br>Y<br>9607713                                                    | rdenadas 1 (Poligono)<br>Tipo<br>Polígono                                                             | Descripción                    | Zone<br>175                                           |
| ección del proyecto, obra o<br>Dirección del proyecto, obra<br>lema de referencias (Forma<br>Shape<br>5<br>4                                                                                                    | o actividad<br>o actividad *<br>ato: sistema WGS84, zona<br>X<br>588945<br>588905                                                                                                    | 175)<br>Grupo de coo<br>¥<br>9607713<br>9607756<br>9607756                              | rdenadas 1 (Polígono)<br>Tipo<br>Polígono<br>Polígono                                                 | Descripción                    | Zone<br>175<br>175                                    |
| ección del proyecto, obra o<br>Dirección del proyecto, obra<br>ema de referencias (Forma<br>Shape<br>5<br>4<br>3                                                                                                    | <ul> <li>actividad</li> <li>actividad *</li> <li>ato: sistema WGS84, zona</li> <li>X</li> <li>588945</li> <li>588925</li> <li>588925</li> <li>58925</li> </ul>                                                                                                    | 175)<br>Grupo de coo<br>¥<br>9607713<br>9607756<br>9607756<br>9607776                   | rdenadas 1 (Polígono)<br>Tipo<br>Polígono<br>Polígono<br>Polígono<br>Polígono                         | Descripción                    | Zons<br>175<br>175<br>175<br>175                      |
| ección del proyecto, obra o<br>Dirección del proyecto, obra<br>tema de referencias (Forma<br>Shape<br>5<br>4<br>3<br>2<br>1                                                                                                    | • actividad<br>• actividad *<br>ato: sistema WGS84, zona<br>X<br>588945<br>588905<br>588925<br>588925<br>588925<br>588925                                                                                                    | 175)<br>Grupo de coo<br>960713<br>9607756<br>9607776<br>96077731<br>9607731             | rdenadas 1 (Polígono)<br>Tipo<br>Polígono<br>Polígono<br>Polígono<br>Polígono<br>Polígono             | Descripción                    | Zona<br>175<br>175<br>175<br>175<br>175<br>175        |
| ección del proyecto, obra o<br>Dirección del proyecto, obra<br>tema de referencias (Forma<br>Shape<br>5<br>4<br>3<br>2<br>1                                                                                                    | • actividad<br>• actividad *<br>ato: sistema WGS84, zona<br>X<br>588945<br>588905<br>588925<br>588965<br>588965<br>588945                                                                                                    | 175)<br>Grupo de coo<br>Y<br>9607713<br>9607756<br>9607776<br>9607731<br>9607713        | rdenadas 1 (Polígono)<br>Tipo<br>Polígono<br>Polígono<br>Polígono<br>Polígono<br>Polígono<br>Polígono | Descripción                    | Zons<br>175<br>175<br>175<br>175<br>175<br>175<br>175 |
| ección del proyecto, obra o<br>Dirección del proyecto, obra<br>ema de referencias (Form:<br>Shape<br>5<br>4<br>3<br>2<br>1<br>2<br>1<br>cumentos del proyecto                                                                       | a actividad<br>o actividad *<br>ato: sistema WGS84, zona<br>X<br>588945<br>588925<br>588925<br>588925<br>588925<br>588925                                                                                                    | 175)<br>Grupo de coo<br>Y<br>9607713<br>9607758<br>9607758<br>9607778<br>9607713        | rdenadas 1 (Polígono)<br>Tipo<br>Polígono<br>Polígono<br>Polígono<br>Polígono<br>Polígono             | Descripción                    | Zona<br>17S<br>17S<br>17S<br>17S<br>17S<br>17S<br>17S |
| ección del proyecto, obra o<br>Dirección del proyecto, obra<br>tema de referencias (Form:<br>Shape<br>5<br>4<br>3<br>2<br>1<br>5<br>umentos del proyecto                                                                            | • actividad<br>• actividad *<br>ato: sistema WGS84, zona<br>X<br>588945<br>588925<br>588925<br>588925<br>588925<br>588925                                                                                                    | 175)<br>Grupo de coo<br>9807713<br>9807758<br>9807758<br>9807778<br>98077731<br>9807713 | rdenadas 1 (Polígono)<br>Tipo<br>Polígono<br>Polígono<br>Polígono<br>Polígono<br>Polígono             | Descripción                    | Zona<br>17S<br>17S<br>17S<br>17S<br>17S<br>17S<br>17S |
| ección del proyecto, obra o<br>Dirección del proyecto, obra<br>tema de referencias (Forma<br>Shape<br>5<br>4<br>3<br>2<br>1<br>2<br>1<br>5<br>wmentos del proyecto<br>Oficio del certificado de in                                  | actividad           o actividad *           ato: sistema WGS84, zona           X           588945           588905           588925           588945           688945           688945                                                                                                    | 175)<br>Grupo de coo<br>9807713<br>9807758<br>9807776<br>9807778<br>9807713             | rdenadas 1 (Polígono)<br>Tipo<br>Polígono<br>Polígono<br>Polígono<br>Polígono<br>Polígono             | Descripción                    | Zona<br>17S<br>17S<br>17S<br>17S<br>17S<br>17S<br>17S |
| ección del proyecto, obra o<br>Dirección del proyecto, obra<br>tema de referencias (Form:<br>Shape<br>5<br>4<br>3<br>2<br>1<br>2<br>1<br>cumentos del proyecto<br>Oficio del certificado de in<br>Mapa del certificado de in        | a actividad<br>o actividad *<br>ato: sistema WGS84, zona<br>X<br>588945<br>588905<br>588905<br>588905<br>588945<br>688945                                                                                                    | 175)<br>Grupo de coo<br>9607713<br>9607768<br>9607776<br>9607773<br>9607713             | rdenadas 1 (Poligono)<br>Tipo<br>Polígono<br>Polígono<br>Polígono<br>Polígono<br>Polígono             | Descripción                    | Zona<br>17S<br>17S<br>17S<br>17S<br>17S<br>17S        |
| ección del proyecto, obra o<br>Dirección del proyecto, obra<br>tema de referencias (Form,<br>Shape<br>5<br>4<br>3<br>2<br>1<br>cumentos del proyecto<br>Oficio del certificado de in<br>Mapa del certificado de in<br>Coordenadas d | a actividad<br>o actividad *<br>ato: sistema WGS84, zona<br>X<br>588945<br>588925<br>588925<br>588925<br>588945<br>588945                                                                                                    | 175)<br>Grupo de coo<br>9607713<br>9607768<br>9607768<br>9607778<br>9607713             | rdenadas 1 (Polígono)<br>Tipo<br>Polígono<br>Polígono<br>Polígono<br>Polígono<br>Polígono             | Descripción                    | Zona<br>175<br>175<br>175<br>175<br>175<br>175        |
| ección del proyecto, obra o<br>Dirección del proyecto, obra<br>tema de referencias (Form<br>Shape<br>5<br>4<br>3<br>2<br>1<br>cumentos del proyecto<br>Oficio del certificado de in<br>Mapa del certificado de in<br>Coordenadas d  | actividad * ato: sistema WGS84, zona to: sistema WGS84, zona x 588945 588945 588925 588945 tersección p tersección p terse | 175)<br>Grupo de coo<br>9807713<br>9807788<br>9807788<br>9807778<br>9807713             | rdenadas 1 (Polígono)<br>Tipo<br>Polígono<br>Polígono<br>Polígono<br>Polígono<br>Polígono             | Descripción                    | Zona<br>17S<br>17S<br>17S<br>17S<br>17S<br>17S        |

Figura 16. Información del proyecto en el sistema.

Para obtener el certificado ambiental debe completar una encuesta, para acceder a la misma debe dirigirse a la bandeja de tareas y hacer clic en el icono que indica la figura 17.

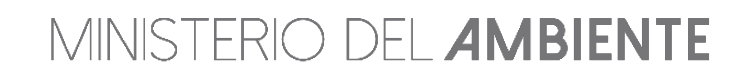

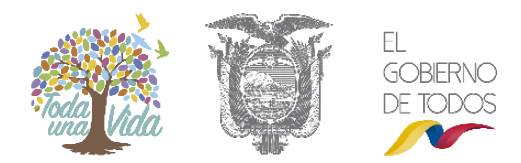

| Bandeja de tareas | Notificaciones (53) | Notificaciones atendidas (0)                           |                                        |                     |          |
|-------------------|---------------------|--------------------------------------------------------|----------------------------------------|---------------------|----------|
| T                 | Trámite             | Flujo                                                  | Actividad                              | Registro            | φ        |
| MAE-RA            | -2019-346877        | CertificadoAmbiental                                   | Encuesta                               | 22/04/2019 9:23 AM  |          |
| MAE-RA            | -2019-346869        | CertificadoAmbiental                                   | Encuesta                               | 18/04/2019 12:49 PM | <b>P</b> |
| MAE-SOL-F         | RGD-2019-14799      | Registro de generador de desechos es                   | Realizar pago                          | 21/03/2019 5:51 PM  |          |
| MAE-SOL-F         | RGD-2019-14798      | Registro de generador de desechos es                   | Realizar pago                          | 21/03/2019 4:55 PM  | Þ        |
| MAE-RA            | -2019-346496        | Aprobacion Requisitos Tecnicos Gestio                  | Ingresar requisitos en base a normativ | 20/02/2019 4:26 PM  |          |
| MAE-RA            | -2019-346372        | Licencia Ambiental                                     | Descargar TDR                          | 05/02/2019 10:42 AM |          |
| MAE-RA            | -2019-346277        | Aprobacion Requisitos Tecnicos Gestio                  | Ingresar requisitos en base a normativ | 21/01/2019 2:54 PM  | Þ        |
| MAE-RA            | -2019-346267        | Licencia Ambiental                                     | Descargar TDR                          | 17/01/2019 3:12 PM  | •        |
| MAE-RA            | -2018-346111        | Aprobacion Requisitos Tecnicos Gestio                  | Ingresar requisitos en base a normativ | 20/12/2018 11:32 AM |          |
|                   |                     | ia <a 1<="" td=""><td>2 🕨 🖬</td><td></td><td></td></a> | 2 🕨 🖬                                  |                     |          |

Figura 17. Acceder a la encuesta en el sistema.

## Encuesta

Para acceder a la encuesta, debe dar clic en "**Encuesta**" y deberá completar la misma. Ver Figura 18.

| Actividad       | Encuesta                                         |                                                                    |        |
|-----------------|--------------------------------------------------|--------------------------------------------------------------------|--------|
| Flujo           | CertificadoAmbiental                             |                                                                    |        |
| Proyecto        | MAE-RA-2019-346877                               |                                                                    |        |
| Proponente      | CUÑEZ OLALLA LIGIA ELENA                         |                                                                    |        |
|                 |                                                  |                                                                    |        |
| de la Actividad |                                                  |                                                                    |        |
| ado Proponente  | se solicita completar la siguiente encuesta, una | vez realizado dicha tareas podrá obtener la documentación de su pr | oyecto |
|                 |                                                  |                                                                    |        |

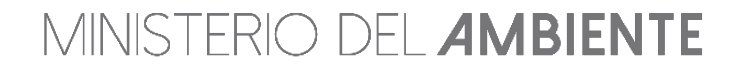

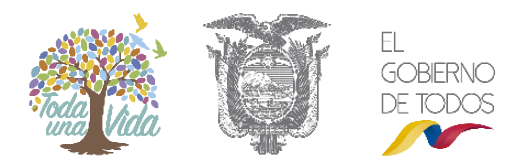

| icuesta        | de Satisfacción de Servicios                                                         |                        |                         |                    |                   |        |              |            |               |             |
|----------------|--------------------------------------------------------------------------------------|------------------------|-------------------------|--------------------|-------------------|--------|--------------|------------|---------------|-------------|
| Señoi<br>que r | r/a Usuario: Por favor, dedique<br>nos proporcione será utilizada p                  | un mom<br>bara mej     | iento de s<br>orar nues | su tier<br>stro se | npo pa<br>rvicio. | ra cor | npletar esta | pequeña e  | ncuesta, la i | nformación  |
| Р              | rovincia*                                                                            | Seleccio               | ne                      |                    |                   | -      |              |            |               |             |
| C              | antón*                                                                               | Seleccio               | ne                      |                    |                   | •      |              |            |               |             |
|                |                                                                                      |                        | C                       | UEST               | ONAF              | RIO    |              |            |               |             |
| No.            | Descripción                                                                          |                        |                         | SI                 |                   |        | PARCIA       | LMENTE     |               | NO          |
| 01             | Conocía previamente cuáles era<br>requisitos para obtener su servicio                | an Ios<br>D:*          |                         | 0                  |                   |        | 0            |            | (             | 0           |
| 02             | Disponibilidad de información sol<br>requisitos para realizar el trámite*            | bre los                |                         | 0                  |                   |        | 0            |            | (             | 0           |
|                |                                                                                      |                        |                         |                    |                   |        | CA           | LIFICACIÓN |               |             |
|                |                                                                                      |                        |                         |                    | MUY BAJ           | 4      | BAJA         | BUENA      | MUY BUENA     | EXCELENTE   |
| A cor<br>por f | ntinuación se presenta una seri<br>favor marcar el casillero que má<br>su respuesta: | e de preg<br>is se ace | guntas<br>rque a        |                    |                   |        | ••••         | ·          | $\sim$        | <b>`_</b> ` |
|                |                                                                                      |                        |                         | 0                  | 1                 | 2      | 3 4          | 5 6        | 7 8           | 9 10        |
| INFRA          | ESTRUCTURA                                                                           |                        |                         |                    |                   |        |              |            |               |             |

Figura 18. Completar encuesta en el sistema.

## Descarga de documentos

Una vez que haya finalizado la encuesta, en la bandeja de tareas de hacer clic en el icono que indica la figura 19.

| ndeja de tareas Notificaciones (53) | Notificaciones atendidas (0)          |                                        |                     |   |
|-------------------------------------|---------------------------------------|----------------------------------------|---------------------|---|
| Trámite                             | Flujo                                 | Actividad                              | Registro            | φ |
| MAE-RA-2019-346877                  | CertificadoAmbiental                  | Descargar Documentacion                | 22/04/2019 9:30 AM  |   |
| MAE-RA-2019-346869                  | CertificadoAmbiental                  | Encuesta                               | 18/04/2019 12:49 PM |   |
| MAE-SOL-RGD-2019-14799              | Registro de generador de desechos es  | Realizar pago                          | 21/03/2019 5:51 PM  |   |
| MAE-SOL-RGD-2019-14798              | Registro de generador de desechos es  | Realizar pago                          | 21/03/2019 4:55 PM  |   |
| MAE-RA-2019-346496                  | Aprobacion Requisitos Tecnicos Gestio | Ingresar requisitos en base a normativ | 20/02/2019 4:26 PM  |   |
| MAE-RA-2019-346372                  | Licencia Ambiental                    | Descargar TDR                          | 05/02/2019 10:42 AM |   |
| MAE-RA-2019-346277                  | Aprobacion Requisitos Tecnicos Gestio | Ingresar requisitos en base a normativ | 21/01/2019 2:54 PM  |   |
| MAE-RA-2019-346267                  | Licencia Ambiental                    | Descargar TDR                          | 17/01/2019 3:12 PM  |   |
| MAE-RA-2018-346111                  | Aprobacion Requisitos Tecnicos Gestio | Ingresar requisitos en base a normativ | 20/12/2018 11:32 AM | • |

Figura 19. Descargar documento en el sistema.

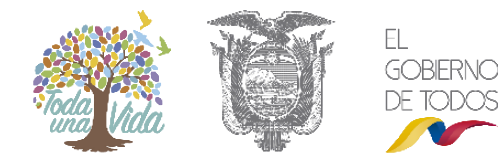

# MINISTERIO DEL **AMBIENTE**

Para finalizar el proceso debe descargar "Guía de buenas prácticas" y "Certificado".

| ntexto de la Activio                                              | Jad                                              |                                   | <ul> <li>Cerra</li> </ul> |
|-------------------------------------------------------------------|--------------------------------------------------|-----------------------------------|---------------------------|
| Actividad                                                         | Descargar Documentacion                          |                                   |                           |
| Flujo                                                             | CertificadoAmbiental                             |                                   |                           |
| Proyecto                                                          | MAE-RA-2019-346877                               |                                   |                           |
| Proponente                                                        | CUÑEZ OLALLA LIGIA ELENA                         |                                   |                           |
|                                                                   |                                                  |                                   |                           |
| tos de la Actividad                                               | ertificado debe descargar la Guía de Buenas Prác | cticas 🖡 Descargar                |                           |
| tos de la Actividad<br>tes de obtener su c<br>scargar Certificado | ertificado debe descargar la Guía de Buenas Prá  | cticas + Descargar<br>+ Descargar |                           |

Figura 20. Descargar guía de buenas prácticas y certificado ambiental en el sistema.

Cuando haya finalizado con éxito, el sistema genera el siguiente documento:

| CE CE                                                                                                    | RTIFICADO AMBIENTAL                                                                                                    |                                                                                                    |
|----------------------------------------------------------------------------------------------------|----------------------------------------------------------------------------------------------------|----------------------------------------------------------------------------------------------------|
| Ministerio DIR                                                                                                    | ECCIÓN PROVINCIAL DE EL ORO                                                                                                    |                                                                                                    |
|                                                                                                    | Dado en EL O                                                                                                    | RO, el 22 de abril del 2019                                                                                                    |
| CERTIFICADO AMBIENTAL No 210557                                                                                                    | -DPAEO-2019-CA-SUIA-MAE                                                                                                    |                                                                                                    |
| La / el DIRECCIÓN PROVINCIAL DE E<br>República del Ecuador, la normativa a<br>actividad:                                                                                                    | EL ORO, en cumplimiento a las dis<br>ambiental aplicable y vigente; asi                                                                                                    | posiciones contenidas en la Constitución de la<br>como los requerimientos previstos para esta                                                                          |
| CONFIERE EL PRESENTE CERTIF<br>NOMBRE DEL PROYECTO, OBRA O                                                                                                    | ICADO AMBIENTAL a favor de<br>ACTIVIDAD Ubicado en :                                                                                                    | ):                                                                                                    |
| Provincia                                                                                                    | Cantón                                                                                                    | Parroguia                                                                                                    |
| EL ORO                                                                                                    | ARENILLAS                                                                                                    | CARCABON                                                                                                    |
| de su proyecto, obra o actividad; debi<br>Buenas Prácticas Ambientales emitida<br>página web del SUIA de forma obligat<br>DETALLES DEL PROYECTO, OBR<br>Datos Tácnicos                                                                                                    | ENA, considerando que ha cumplid<br>endo su representada aplicar dura<br>a por la Autoridad Ambiental Nacio<br>loria.                                                                                                    | o en forma adecuada con el proceso de registr<br>nte todas las fases de su actividad la Guia d<br>nal, la misma que debe ser descargada de l                           |
| de su proyecto, obra o actividad; debi<br>Buenas Prácticas Ambientales emitida<br>agina web del SUIA de forma obligat<br>DETALLES DEL PROYECTO, OBR<br>Datos Técnicos<br>Actividad:<br>CONSULTORIOS VETERINARIOS                                                                                                    | .ENA, considerando que ha cumpidi<br>endo su representada aplicar dura<br>I por la Autoridad Ambiental Nacio<br>Ioria.<br>(A O ACTIVIDAD:                                                                                                    | o en forma adecuada con el proceso de registr<br>ne todas las fases de su actividad la Guia d<br>nal, la misma que debe ser descargada de l                            |
| A torino de COREZ DORECH CONCELA<br>de su proyecto, obra o actividad; debi<br>Buenas Prácticas Ambientales emitida<br>pagina web del SUIA de forma obligat<br>DETALLES DEL PROYECTO, OBR<br>Datos Técnicos<br>Actividad:<br>CONSULTORIOS VETERINARIOS<br>Ublicación Geográfica<br>Dirección:                                                                                                    | LENA, considerando que ha cumpión<br>endo su representada aplicar dura<br>i por la Autoridad Ambiental Nacio<br>oria.                                                                                                    | o en forma adecuada con el proceso de registr<br>ne todas las fases de su actividad la Guida<br>nal, la misma que debe ser descargada de l                             |
| de su proyecto, obra o actividad, debi<br>Buenas Prácticas Ambientales emitida<br>pagina web del SUIA de forma obligat<br>DETALLES DEL PROYECTO, OBR<br>Datos Técnicos<br>Actividad:<br>CONSULTORIOS VETERINARIOS<br>Ublicación Geográfica<br>Dirección:<br>Nombre del proyecto, obra o actividad                                                                                                    | LENA, considerando que ha cumpión<br>endo su representada aplicar dura<br>n por la Autoridad Ambiental Nacio<br>loría.<br>A O ACTIVIDAD:                                                                                                    | o en forma adecuada con el proceso de registr<br>ne todas las fases de su actividad la Guia d<br>nal, la misma que debe ser descargada de la                           |
| Actividad:<br>Directón:<br>Ubicanio de Contexto Sector Maria<br>Buenas Prácticas Imbientales emitido<br>Buenas Prácticas Imbientales emitido<br>BUIA de Ioma obligat<br>DETALLES DEL PROYECTO, OBR<br>Datos Técnicos<br>Actividad:<br>CONSULTORIOS VETERINARIOS<br>Ubicación Geográfica<br>Dirección:<br>Nombre del proyecto, obra o actividad<br>Provincia                                                                                                    | LENA, considerando que ha cumpión<br>endo su representada aplicar dura<br>n por la Autoridad Ambiental Nacio<br>loria.<br>(A O ACTIVIDAD:                                                                                                    | o en forma adecuada con el proceso de registr<br>ne todas las fases de su actividad la Guia d<br>nal, la misma que debe ser descargada de la<br>Parroquia              |
| Actividad, de Concercitadad, debi<br>Buenas Prácticas Ambientales emitida<br>Buenas Prácticas Ambientales emitida<br>BUIA de forma obligat<br>DETALLES DEL PROYECTO, OBR<br>Datos Técnicos<br>Actividad:<br>CONSULTORIOS VETERINARIOS<br>Ubicación Geográfica<br>Dirección:<br>Nombre del proyecto, obra o actividad<br>Provincia                                                                                                    | LENA, considerando que ha cumpión<br>nodo su representada aplicar dura<br>i por la Autoridad Ambiental Nacio<br>oria.<br>A O ACTIVIDAD:<br>Cantón<br>ARENILLAS                                                                                              | e norma adecuada con el proceso de registr<br>ne todas las fases de su actividad la Guida d<br>nal, la misma que debe ser descargada de la<br>Parroquia<br>CARCABON    |
| Antonio de Conce Dolach Chordad, debi<br>de su proyecto, obra o actividad, debi<br>Buenas Prácticas Ambientales emitido<br>Buenas Prácticas Ambientales emitido<br>DETALLES DEL PROYECTO, OBR<br>Datos Técnicos<br>Actividad:<br>CONSULTORIOS VETERINARIOS<br>Ubicación Geográfica<br>Dirección:<br>Nombre del proyecto, obra o actividad<br>Provincia<br>EL ORO                                                                                                    | LENA, considerando que ha cumpión<br>nodo su representada aplicar dura<br>i por la Autoridad Ambiental Nacio<br>oria.<br>A O ACTIVIDAD:<br>Cantón<br>ARENILLAS                                                                                              | e en forma adecuada con el proceso de registr<br>net todas las fases de su actividad la Guida<br>en la misma que debe ser descargada de l<br>Parroquia<br>CARCABON     |
| A lonino de Conce Dollado Clorado de Su proyecto, obra o actividad; debi<br>Buenas Prácticas Ambientales emitida<br>agáina web del SUIA de forma obligat<br>DETALLES DEL PROYECTO, OBR<br>Datos Técnicos<br>Actividad:<br>CONSULTORIOS VETERINARIOS<br>Ubicación Geográfica<br>Dirección:<br>Nombre del proyecto, obra o actividad<br>Provincia<br>EL ORO<br>Datos Administrativos<br>Nombre del representante legi                                                       | LENA, considerando que ha cumpido<br>nodo su representada aplicar dura<br>nor la Autoridad Ambiental Nacio<br>coria.<br>LA O ACTIVIDAD:<br>Cantón<br>ARENILLAS                                                                                              | e norma adecuada con el proceso de registr<br>net todas las fases de su actividad la Guia d<br>nal, la misma que debe ser descargada de l<br>Parroquia<br>CARCABON     |
| Anomes de Conce Solado Holdad, debi<br>de su proyecto, obra o actividad, debi<br>Buenas Prácticas Imbientales emitido<br>Buenas Prácticas Imbientales emitido<br>DETALLES DEL PROYECTO, OBR<br>Datos Técnicos<br>Actividad:<br>CONSULTORIOS VETERINARIOS<br>Ubicación Geográfica<br>Dirección:<br>Nombre del proyecto, obra o actividad<br>Provincia<br>EL ORO<br>Datos Administrativos<br>Nombre del representante legi                                                  | LENA, considerando que ha cumpión<br>nodo su representada aplicar dura<br>i por la Autoridad Ambiental Nacio<br>oria.<br>A O ACTIVIDAD:<br>Cantón<br>ARENILLAS<br>at: CUÑEZ OLALLA LIGIA ELENA.<br>ti ligia cunez@ambiente.gob.ec                           | o en forma adecuada con el proceso de registr<br>net todas las fases de su actividad la Guida<br>nal, la misma que debe ser descargada de l<br>Parroquia<br>CARCABON   |
| Antonio de Conce DoleLin Holinio de Conce<br>de su proyecto, obra o actividad; debi<br>Buenas Prácticas Ambientales emitido<br>Buenas Prácticas Ambientales emitido<br>DETALLES DEL PROYECTO, OBR<br>Datos Técnicos<br>Actividad:<br>CONSULTORIOS VETERINARIOS<br>Ubicación Geográfica<br>Dirección:<br>Nombre del proyecto, obra o actividad<br>Provincia<br>EL ORO<br>Datos Administrativos<br>Nombre del representante legy<br>Ema                                     | LENA, considerando que ha cumpión<br>endo su representada aplicar dura<br>por la Autoridad Ambiental Nacio<br>oria.<br>A O ACTIVIDAD:<br>Cantón<br>ARENILLAS<br>al: CUÑEZ OLALLA LIGIA ELEN/<br>ii: ligia.cumez@ambiente.gob.ec.<br>0: 02398760             | e en forma adecuada con el proceso de registr<br>net todas las fases de su actividad la Guida é<br>nal, la misma que debe ser descargada de l<br>Parroquia<br>CARCABON |
| A lonino de Conce Dollado Holdado<br>de su proyecto, obra o actividad, debi<br>Buenas Prácticas Ambientales emitida<br>agina web del SUIA de forma obligat<br>DETALLES DEL PROYECTO, OBR<br>Datos Técnicos<br>Actividad:<br>CONSULTORIOS VETERINARIOS<br>Ubicación Geográfica<br>Dirección:<br>Nombre del proyecto, obra o actividad<br>Provincia<br>EL ORO<br>Datos Administrativos<br>Nombre del representante leg:<br>Ema<br>Teléfon<br>Código de registro del proyect | ENA, considerando que ha cumpión<br>endo su representada aplicar dura<br>r por la Autoridad Ambiental Nacio<br>oria.<br>A O ACTIVIDAD:<br>Cantón<br>ARENILLAS<br>at. CUÑEZ OLALLA LIGIA ELEN.<br>it. ligia cunez@ambiente.gob.ec<br>io: (MAE.RA.2019-346877 | e norma adecuada con el proceso de registr<br>net todas las fases de su actividad la Guia d<br>nal, la misma que debe ser descargada de l<br>Parroquia<br>CARCABON     |

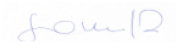

SANCHEZ CEVALLOS REINALDO DANIEL AUTORIDAD AMBIENTAL

Yo, CUÑEZ OLALLA LIGIA ELENA con Cédula/RUC Nº 1204821605 declaro bajo juramento que la información que consta en el presente certificado es de mi absoluta responsabilidad. En caso de forzar, falsificar, modificar, alterar o introducir cualquier corrección al presente documento, asumo tácitamente las responsabilidades y sanciones determinadas por la ley.

Atentamente,

Sra.CUNEZ OLALLA LIGIA ELENA (Firma)

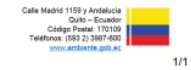

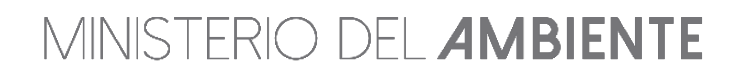

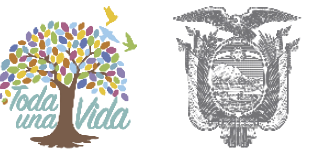

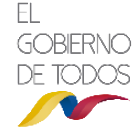